#### ЯКласс

Для того чтобы зайти на сайт ЯКласс в качестве учителя, репетитора, школьника, дошкольника, студента, родителя или гостя, необходимо зарегистрироваться.

Регистрация нужна для создания профиля, в котором будут накапливаться Ваши данные, статистика и история, Ваши достижения и результаты, Ваши файлы и заметки.

Вы сможете пользоваться всеми услугами системы ЯКласс только в том случае, если зарегистрируетесь на сайте.

Только зарегистрировавшись на сайте, учитель получит доступ к результатам своих учеников и сможет полноценно использовать ЯКласс в работе.

Только зарегистрировавшись на ЯКласс, учащийся сможет начать решать задания и присоединиться к своему классу.

#### Как учителю зарегистрироваться на ЯКласс?

Чтобы зарегистрироваться на сайте ЯКласс, необходимо нажать на ссылку «**Регистрация**» в левом верхнем углу сайта.

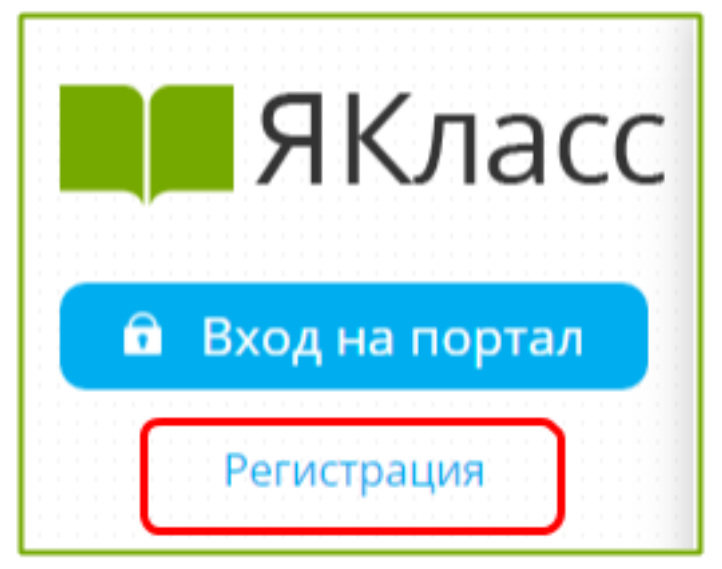

Вам откроется форма регистрации на сайте. Необходимо правильно заполнить все поля:

- адрес электронной почты;
- пароль;
- выбрать роль, которой соответствуете;

• оставить или убрать галочку «Согласен участвовать в ТОПах и публиковать мой профиль»;

- ввести имя, отчество, фамилию;
- указать пол;
- указать номер телефона;
- указать своё учебное заведение;

• поставить галочку, если хотите получать письма с информацией об обновлениях на сайте;

• ознакомиться с условиями использования сайта, поставить галочку, если согласны;

• нажать «Зарегистрироваться!».

#### Для чего необходим адрес электронной почты при регистрации?

Адрес электронной почты необходим для подтверждения Вашей регистрации на сайте ЯКласс. По указанному электронному адресу придёт письмо о подтверждении регистрации. Для того чтобы активировать свою учётную запись, нажмите «Подтвердить регистрацию!» в пришедшем письме. В письме Вы также увидите «Логин» и «Пароль», который указали при регистрации.

С указанным при регистрации адресом электронной почты Вы будете входить на сайт ЯКласс. Таким образом, адрес электронной почты — это «Логин» для входа на наш сайт.

#### Обрати внимание!

#### Важность пароля!

В поле «Пароль» Вы вводите свой придуманный пароль, который может состоять из букв и цифр. Запомните пароль и никому не сообщайте и не показывайте — это самая секретная часть регистрации. Если Ваш пароль станет известен посторонним людям, то они смогут войти в Ваш Личный кабинет, изменить или удалить Ваш профиль (учётную запись на ЯКласс) и платную подписку Я+.

#### Зачем указывать пол при регистрации?

Пол необходимо указать для корректного к Вам обращения и правильного выбора «аватара» Вашего профиля.

#### Зачем указывать номер телефона при регистрации на сайте ЯКласс?

Учителю необходимо указать свой номер для идентификации на сайте/подтверждения роли «Учитель». На указанный номер позвонит представитель Администрации ЯКласс и уточнит Ваши персональные данные. Указанный номер не будет отображаться в профиле и не будет передаваться третьим лицам. Он будет виден только Вам и Администрации сайта.

#### Завершение регистрации

Проверьте правильность заполнения всех полей формы регистрации и нажмите «Зарегистрироваться».

Чтобы завершить регистрацию, войдите в свою почту. Откройте письмо от ЯКласс и следуйте инструкции. Для активации Вашей учётной записи нажмите в полученном письме кнопку «**Подтвердить регистрацию**!».

#### Обрати внимание!

Не удаляйте письмо с регистрацией, в нём указаны Ваши «Логин» и «Пароль» для входа на сайт ЯКласс.

«Спасибо, регистрация успешно завершена!»

Вы автоматически перейдёте на главную страницу сайта ЯКласс.

Для того чтобы зайти на сайт ЯКласс в качестве учителя, репетитора, школьника, дошкольника, студента, родителя или гостя, необходимо зарегистрироваться.

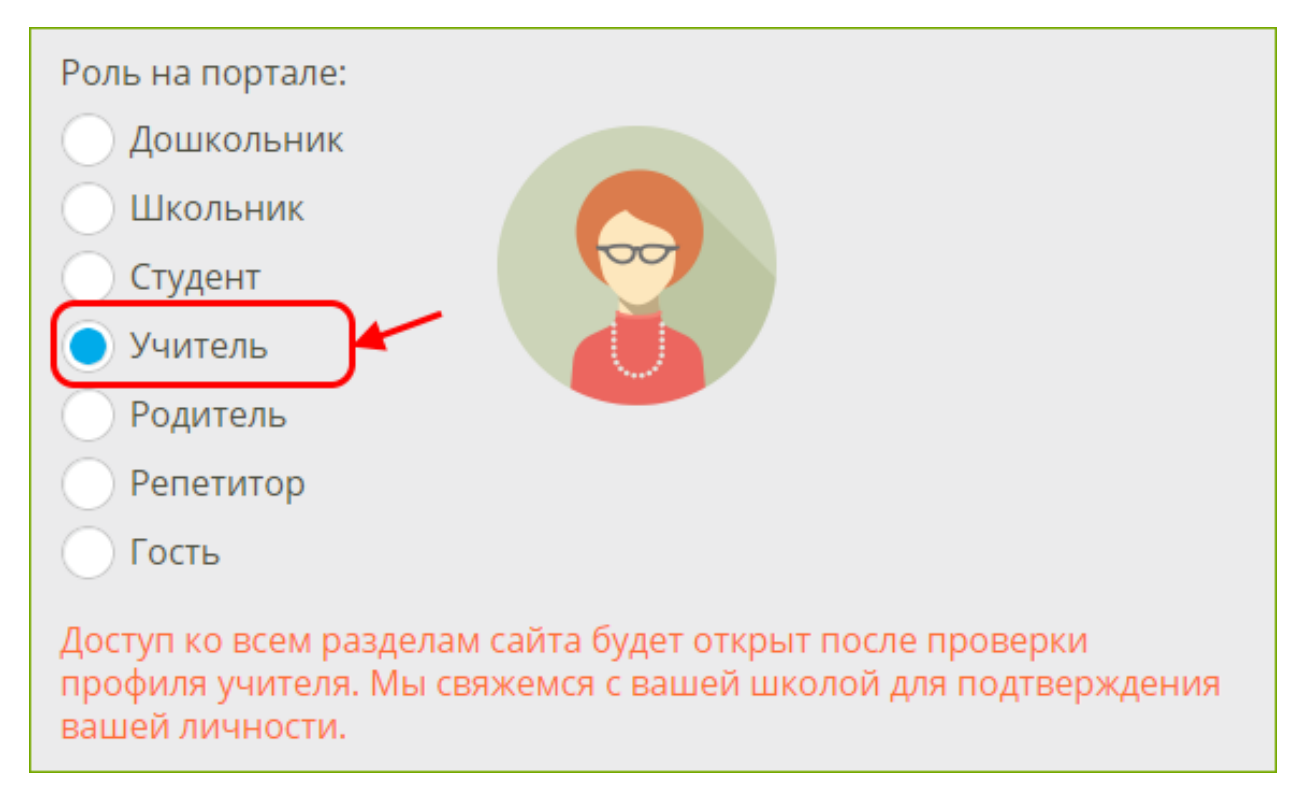

Необходимо правильно выбрать роль на портале.

#### Что делать, если Вы учитель в нескольких школах?

Вам необходимо ещё раз зарегистрироваться с другим адресом электронной почты. Таким образом — сколько школ, столько регистраций и электронных адресов.

# Как найти свою школу?

При регистрации необходимо правильно **найти** своё учебное заведение. Скорее всего, Ваша школа уже зарегистрирована на ЯКласс. Поэтому важно найти школу на сайте.

- Выберите страну (1).
- 2. Начните вводить **населённый пункт** и **номер** своей школы, например «балашиха 27» (2). Как правило, этого достаточно для того, чтобы найти школу. В некоторых случаях нужно дописать «лицей», «гимназия» и т. д.
- 3. Выберите из списка предложенных школ своё учебное заведение. Наведите на него курсор, и оно подсветится голубым цветом (3).
- 4. Щёлкните по выбранному учебному заведению левой кнопкой мыши. Учебное заведение добавится в Ваш профиль ④.

Пример:

| Учебное заведение:            |                                                                             |                               |
|-------------------------------|-----------------------------------------------------------------------------|-------------------------------|
| Россия                        | Начни вводить адре 2 номер своей школы 🧹 🗸                                  |                               |
| Добавить новое учебное завед  | балашиха 27                                                                 | Q                             |
| Я хочу получать письма с инс  | МБОУ СОШ № 27<br>143905, Московская обл., г. Балашика, ул.<br>Свердлова, 49 | Пользователей <b>*</b><br>544 |
| Согласен (-на) с условиями ис | <b>27</b><br>Адлер <b>3</b>                                                 | Пользователей<br>1            |
| Зарегистрироваться!           | СОШ №27<br>Севастополь                                                      | Пользователей<br>1            |
|                               | СОШ № <mark>27</mark><br>Copyright © 2015 ООО ЯКласс                        | Пользователей 🔻               |
| Учебное заведение:            | 4                                                                           |                               |
| Россия 🔽                      | МБОУ СОШ № 27                                                               | -                             |
| Добавить новое учебное заведе | ние                                                                         |                               |

# Что делать, если Вы нашли сразу две или более школ в списке?

Иногда пользователи случайно создают несколько профилей одной и той же школы (об этом читайте ниже). Если Вы увидели несколько подходящих Вам школ в списке, выберите ту, в которой больше пользователей (1). Также обратите внимание на название и полный адрес (2).

Сделайте снимок экрана и вышлите его в службу поддержки ЯКласс, попросив удалить лишний профиль Вашей школы. При этом данные пользователей не пострадают.

## Пример:

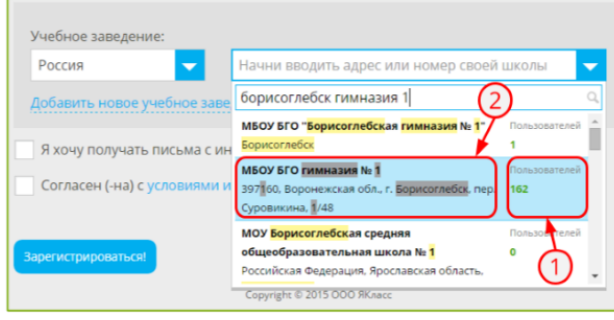

# Что делать, если найти школу не удалось?

Только в том случае, если Вашей школы не оказалось в списке, нажмите на ссылку «Добавить новое учебное заведение». Новая школа станет видна на сайте только

после проверки модератором. Чтобы модератор смог проверить и заполнить данные о школе, заполните все открывшиеся поля правильно:

- l. страна (1).
- 2. Регион 2.
- 3. Название школы (3).
- Полный адрес (4).

### Пример:

на снимке экрана ниже — пример правильно добавленной школы.

| Школа:                                                                                 |
|----------------------------------------------------------------------------------------|
| Регион Московская область                                                              |
| Название<br>МБОУ СОШ № 27 - 3                                                          |
| Полный адрес<br>43905, Московская обл., <u>г</u> . Балашиха, ул. <u>Свердлова</u> , 49 |
| Отменить добавление и вернуться к выбору                                               |

Если Вы поняли, что добавлять новую школу на сайт не нужно, то нажмите на Отменить добавление и вернуться к выбору (5).

## Обрати внимание!

Ни в коем случае не начинайте добавлять новую школу на сайт, предварительно не попытавшись её найти. Если Вы добавите на сайт школу, которая уже зарегистрирована, у школы появится ещё один профиль на сайте.

Представьте, что у Вашей школы уже есть специально выстроенное здание. И тут вдруг появляется ещё одно здание для той же школы, никак не соединённое с первым. Часть пользователей при регистрации пойдут в первое здание, а часть — во второе. И в процессе учёбы или работы они друг друга не увидят.

Когда Ваши ученики будут регистрироваться на сайте, объясните им, как правильно **искать** школу.

Если Вы поняли, что на сайте у Вашей школы два и более профилей, обратитесь в Администрацию ЯКласс.